| Analyse | ETSL                        | Métiers de la chimie |
|---------|-----------------------------|----------------------|
| Notice  | HPLC Agilent/HP 1100 series |                      |

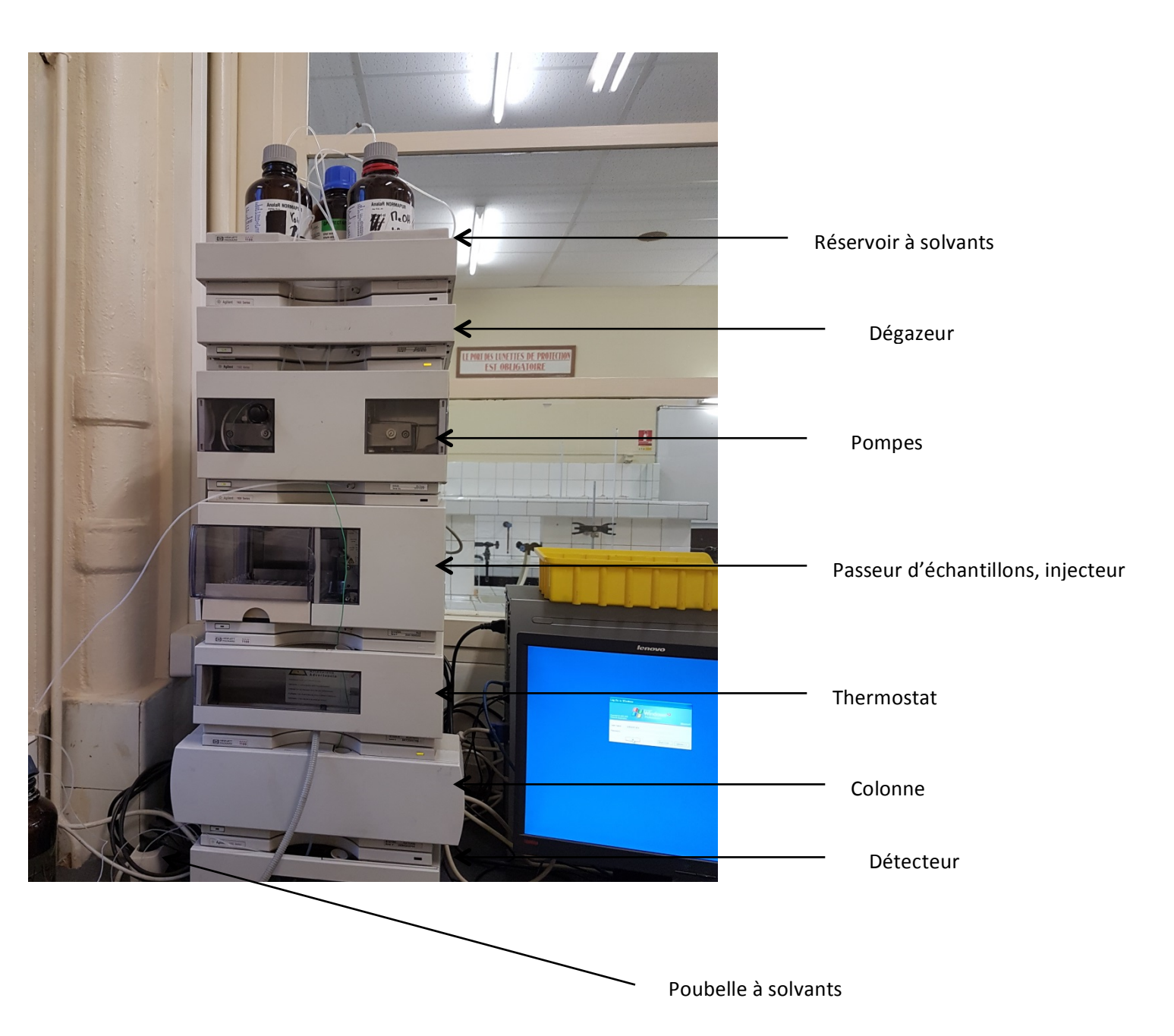

Numérotation et utilisation des voies pour les solvants d'élution :

Voies utilisées pour l'eau UP ou tampon  $A = A_1$  et  $B = A_2$ 

Voie  $C = B_1 : ACN$ 

Voie D = B<sub>2</sub> : MeOH

| Analyse | ETSL                        | Métiers de la chimie |
|---------|-----------------------------|----------------------|
| Notice  | HPLC Agilent/HP 1100 series |                      |

#### Mise en route

- 1. Mise en place des bouteilles de solvants (Vérifier que les bouteilles ne soient pas vides)
- 2. Ouverture de la vanne noire
- 3. Allumer les boutons des différents éléments de la machine
- 4. Allumer l'ordinateur
- 5. Cliquer sur l'icône « Instrument 1 online »
- 6. Cliquer sur le bouton marche du DAD

# Nettoyage des tuyaux

Le but est de supprimer les bulles dans les tuyaux.

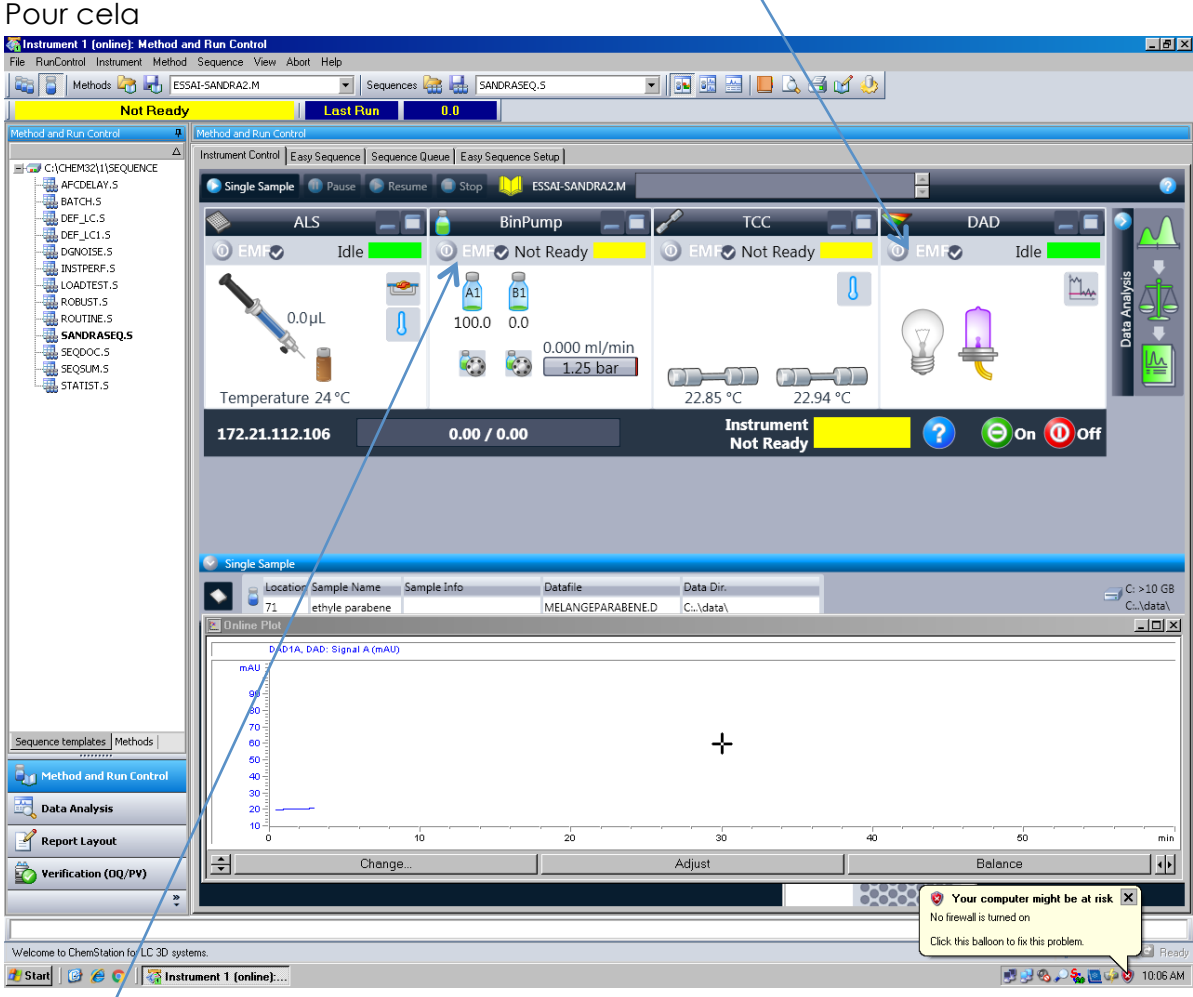

Sur la partie BinPump

Cliquer droit sur la valeur mL/min

Choisir Method

Mettre 5mL/min

A 100% Eau B 0% Methanol

Cliquer sur le bouton marche

| Analyse | ETSL                        | Métiers de la chimie |
|---------|-----------------------------|----------------------|
| Notice  | HPLC Agilent/HP 1100 series |                      |

Vous arrêtez dès que les bulles n'apparaissent plus dans le tuyau

Cliquer droit sur la valeur mL/min Choisir Method Mettre 5mL/min A 0% Eau B 100% Methanol Vous arrêtez dès que les bulles n'apparaissent plus dans le tuyau

#### Fermer la vanne noire

# Création d'une méthode : choix des paramètres

# <u> ALS :</u>

Cliquer droit sur ALS, choisir Method, rentrer le volume à injecter.

#### <u>BinPump :</u>

Cliquer droit sur BinPump, choisir Method, rentrer Le pourcentage de produit Temps d'acquisition Vol/min

# <u>TCC :</u>

Cliquer droit sur TCC, choisir method, rentrer La température du produit à injecter

# <u>DAD :</u>

Choisir la lampe UV ou visible Choisir la longueur d'onde

Enregistrer la méthode : Save as Method

# Obtention d'un chromatogramme

# Si 1 seul échantillon

RunControl Sampleinfo Choisir le numero de la vial

# Si plusieurs échantillons

Créer une séquence Easy seq setup

| Analyse | ETSL                        | Métiers de la chimie |
|---------|-----------------------------|----------------------|
| Notice  | HPLC Agilent/HP 1100 series |                      |

| Sequence Table: Instrument 1                                     | ×                                                                                   |
|------------------------------------------------------------------|-------------------------------------------------------------------------------------|
| Currently Running                                                |                                                                                     |
| Line: Method:                                                    | Viai: Inj:                                                                          |
| Sample Info                                                      |                                                                                     |
|                                                                  |                                                                                     |
|                                                                  |                                                                                     |
| Line Vial Sample Name Method Name Inj/Vial Sample Type Cal Level | Update RF Update RT Interval Sample Amount ISTD Amount Multiplier Dilution Datafile |
| Sample                                                           |                                                                                     |
|                                                                  |                                                                                     |
|                                                                  |                                                                                     |
|                                                                  |                                                                                     |
|                                                                  |                                                                                     |
|                                                                  |                                                                                     |
|                                                                  |                                                                                     |
|                                                                  |                                                                                     |
|                                                                  |                                                                                     |
|                                                                  |                                                                                     |
|                                                                  |                                                                                     |
|                                                                  |                                                                                     |
|                                                                  |                                                                                     |
|                                                                  |                                                                                     |
|                                                                  |                                                                                     |
|                                                                  |                                                                                     |
|                                                                  |                                                                                     |
|                                                                  |                                                                                     |
|                                                                  |                                                                                     |
|                                                                  |                                                                                     |
|                                                                  |                                                                                     |
|                                                                  |                                                                                     |
|                                                                  |                                                                                     |
|                                                                  | 2                                                                                   |
| Insert Cut Copy Paste Append Line Undo All                       | Run Sequence                                                                        |
| Inset/FillDown Wizard Undn Wizard Dustom Fields                  | OK Cancel Hein                                                                      |
| Sample Incation fleave empty for a non-intention blank)          | Configure Table                                                                     |
|                                                                  |                                                                                     |
| 🔧 Start 🛛 🚱 🏉 🚺 🏹 Instrument 1 (offline)                         | 📑 🕂 🗞 🛄 🕲 11:01 AM                                                                  |

Vial : Numéro ou se situe l'échantillon à analyser Sample Name : Nom de l'échantillon Method Name : Nom de la méthode Inj/vial : Nombre d'analyse à faire pour un échantillon

Pour un autre échantillon cliquer sur insert OK

Cliquer sur Run Sequence